# S Enregistrement d'un objet externe

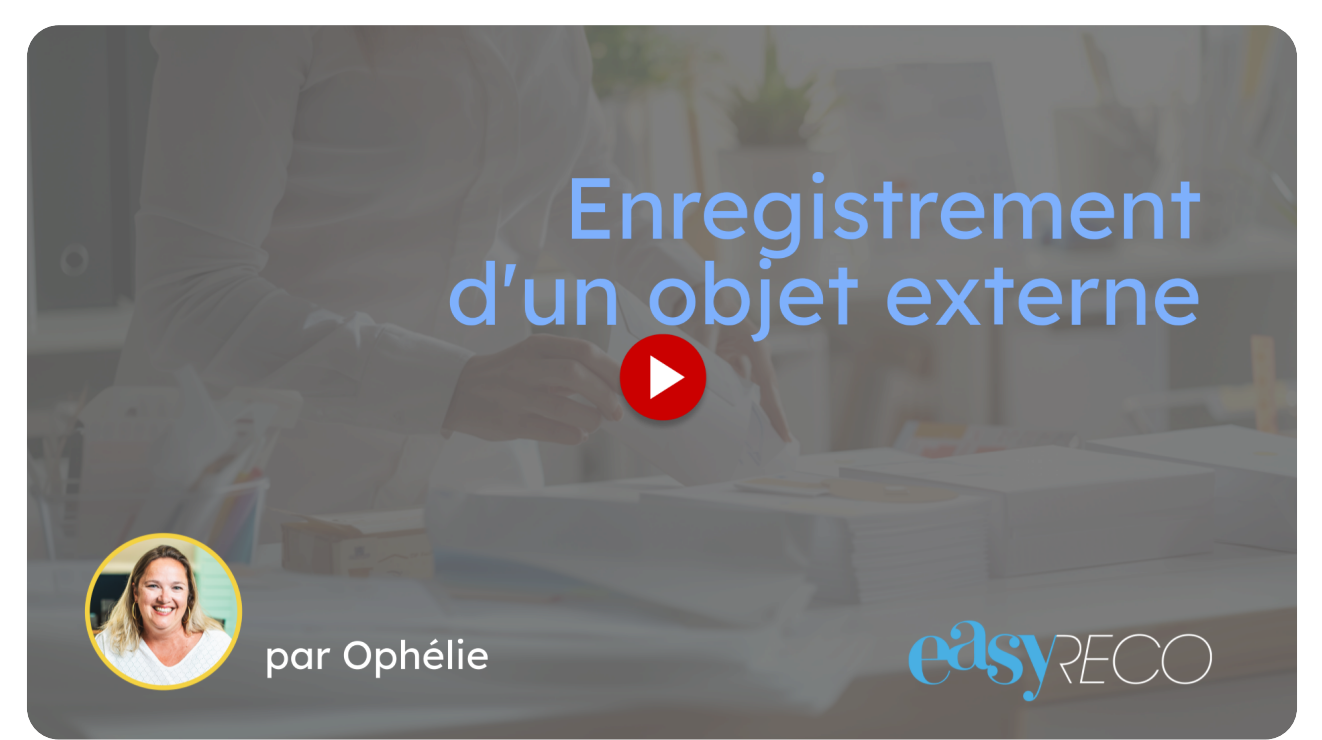

Cette vidéo vous explique comment enregistrer dans le logiciel easyReco un objet qui n'a pas été créé initialement par l'application.

## 01 Introduction

easyReco vous permet d'ajouter à votre liste d'expéditions des objets non préparés par le logiciel, appelés "objets externes".

| orporate =                  |                                                                                                    | Xavier Guillard - Corporate - Jupiter (Corporate) 🗙 |
|-----------------------------|----------------------------------------------------------------------------------------------------|-----------------------------------------------------|
| Accueil                     | 番 = Objets sortants = Saisie d'un objet externe                                                                                                    | & Mon compte                                        |
| OBJETS SORTANTS             | Saisie d'un objet externe                                                                                                    | Changer de compte >                                 |
| 🥖 Préparation d'ug envoi    |                                                                                                    | C+ Déconnexion                                      |
| 🗹 Saisie d'un objet externe | Utilisez ce menu pour enregistrer dans Corporate des plis préparés par d'autres moyens ou sur des supports différents.<br>Corporate vous permet de les saisir, de les attribuer à un utilisateur, de les faire apparaître sur le bordereau de dépôt et de pouvoir accéder à leur suivi postal. |                                                     |
| 🔒 Impression des envois     |                                                                                                    |                                                     |
| lmpression doc. de dépôt    | Saisie d'un objet externe                                                                                                    |                                                     |
| 🔍 Suivi des envois          | 1Numéro de pli * 🔲 2C10473342026                                                                                                    |                                                     |
| 🛅 Historique des dépôts     | Choix du support                                                                                                    |                                                     |
| Scan des retours d'AR       | Compte transporteur : La Poste                                                                                                    | ~                                                   |
| 🛕 Anomalies                 | ନ୍ଦି La Poste                                                                                                    |                                                     |
| 😂 Carnet d'adresses         | Support : Hecommande avec AH                                                                                                    | *                                                   |
| OBJETS ENTRANTS             |                                                                                                    |                                                     |
| + Saisie d'un objet entrant | Descriptif de votre envoi :                                                                                                    |                                                     |
| 🗌 Objets à distribuer       | Impression dans le cadre "keterence": Uescriptit de l'envoi keterence                                                                                                    | au contact                                          |
| Objets distribués           | Utiliser les notifications par défaut :                                                                                                    |                                                     |
| Tournées                    | Chaix de l'expéditour                                                                                                    |                                                     |
| Navettes                    | choix de l'expediteur                                                                                                    |                                                     |
| ADMINISTRATION              | Choix de l'expéditeur * : 🖉 🕾 Guillard Xavier                                                                                                    | ×                                                   |
| 🗄 Documents numérisés       | Expéditeur : Corporate                                                                                                    | × .                                                 |
|                             |                                                                                                    |                                                     |

## 02 Cliquez sur"Saisie d'un objet externe"

Dans le menu de gauche, cliquez sur la rubrique "Saisie d'un objet externe".

| Joi porace –                |                                                                                                    |                                                | ard - Corporate - Jupiter (Corporate) 🗢 |
|-----------------------------|----------------------------------------------------------------------------------------------------|------------------------------------------------|-----------------------------------------|
| Accueil                     | 🖀 🛛 Objets sortants 🖻 Saisie d'un objet externe                                                                                  |                                                | & Mon compte                            |
| OBJETS SORTANTS             | Saisie d'un objet externe                                                                                                    |                                                | ta Changer de compte >                  |
| 🖋 Préparation d'un envoi    |                                                                                                    |                                                | C Déconnexion                           |
| 🗹 Saisie d'un objet externe | nlieur ce menu pour enregistrer dans Corporate des plis préparés par d'autres moyens ou sur des supports différents.<br>orporate |                                                | /i postal.                              |
| 🔒 Impression des envois     |                                                                                                    |                                                |                                         |
| 🖹 Impression doc. de dépôt  | Saisie d'un objet 🕻 terne                                                                                                    |                                                |                                         |
| 🔍 Suivi des envois          | 1Numéro de pli *                                                                                                    | III 2C10473342026                              |                                         |
| 📋 Historique des dépôts     | Choix du support                                                                                                    |                                                |                                         |
| Scan des retours d'AR       | Compte transporteur :                                                                                                    | La Poste                                       | ~                                       |
| 🛕 Anomalies 🛛 🕓             |                                                                                                    | िन्न La Poste                                  |                                         |
| 📇 Carnet d'adresses         | Support :                                                                                                    | Recommandé avec AR                             | *                                       |
| OBJETS ENTRANTS             | Options de l'envoi                                                                                                    |                                                |                                         |
| + Saisie d'un obiet entrant | Descriptif de votre envoi :                                                                                                    |                                                |                                         |
| Ohiets à distribuer         | Impression dans le cadre "Référence" :                                                                                           | Descriptif de l'envoi     Référence du contact |                                         |
| Objets dietzihuée           | Taux de recommandation :                                                                                                    | R1 R2 R3                                       |                                         |
|                             | Utiliser les notifications par défaut :                                                                                          | ×                                              |                                         |
| 🗏 Tournées                  | Choix de l'expéditeur                                                                                                    |                                                |                                         |
| 🕞 Navettes                  |                                                                                                    |                                                |                                         |
| ADMINISTRATION              | Choix de l'expéditeur * :                                                                                                    | 🙎 🤨 Guillard Xavier                            |                                         |
| Documents numérisés         | Expéditeur :                                                                                                    | Corporate                                      | •                                       |

#### 03 Entrez le numéro de suivi de l'objet externe

Dans le champ "Numéro", entrez le numéro de suivi de l'objet externe puis appuyez sur la touche "Entrée".

| <b>C</b> orporate =         |                                                                                                    |
|-----------------------------|----------------------------------------------------------------------------------------------------|
| Accueil                     | 🕷 • Objets sortants • Saisie d'un objet externe                                                                                                    |
| OBJETS SORTANTS             | Saisie d'un objet externe                                                                                                    |
| 🖋 Préparation d'un envoi    |                                                                                                    |
| 🗹 Saisie d'un objet externe | Utilisez ce menu pour enregistrer dans Corporate des pi-préparés par d'autres moyens ou sur des supports différents.<br>Corporate vous permet de les saisir, de les attribuer à un tilisateur, de les faire apparaître sur le bordereau de dépôt et de pouvoir accéder à leur suivi postal. |
| 🔒 Impression des envois     |                                                                                                    |
| 🖹 Impression doc. de dépôt  | Saisie d'un objet externe                                                                                                    |
| 🔍 Suivi des envois          | 1Numéro de pli * 🔲 2C10473342026                                                                                                    |
| 📋 Historique des dépôts     |                                                                                                    |
| Scan des retours d'AR       | S Vérifier                                                                                                    |
| 🛕 Anomalies 🧠 🤇             |                                                                                                    |
| 🚢 Carnet d'adresses         |                                                                                                    |
| OBJETS ENTRANTS             |                                                                                                    |
| + Saisie d'un objet entrant |                                                                                                    |
| 🗌 Objets à distribuer       |                                                                                                    |
| Objets distribués           |                                                                                                    |
| 📜 Tournées                  |                                                                                                    |
| Navettes                    |                                                                                                    |
| ADMINISTRATION              |                                                                                                    |
| Documents numérisés         |                                                                                                    |

### 04 vérifiez les informations de l'objet

easyReco détecte automatiquement le type d'objet et préremplit les informations de l'objet externe. Vérifiez les informations et modifiez-les si nécessaire.

| orporate =                  |                                                                                                    |                   | ard - Corporate - Jupiter (Corporate) 💙 |
|-----------------------------|----------------------------------------------------------------------------------------------------|-------------------|-----------------------------------------|
| Accueil                     | 🖀 • Objets sortants • Saisie d'un objet externe                                                                                                    |                   |                                         |
| OBJETS SORTANTS             | Saisie d'un objet externe                                                                                                    |                   |                                         |
| 🖋 Préparation d'un envoi    |                                                                                                    |                   |                                         |
| 🔀 Saisie d'un objet externe | Utilisez ce menu pour enregistrer dans Corporate des plis préparés par d'autres moyens ou sur des supports différents.<br>Corporate vous permet de les saisir, de les attribuer à un utilisateur, de les faire apparaître sur le bordereau de dépôt et de pouvoir accéder à leur suivi postal. |                   |                                         |
| 🔒 Impression des envois     |                                                                                                    |                   |                                         |
| 📋 Impression doc. de dépôt  | Saisie d'un objet externe                                                                                                    |                   |                                         |
| Q Suivi des envois          | 1Numéro de pli *                                                                                                    | III 2C10473342026 |                                         |
| 🖮 Historique des dépôts     |                                                                                                    |                   |                                         |
| Scan des retours d'AR       |                                                                                                    | 🔅 Vérifier        |                                         |
| 🛕 Anomalies                 |                                                                                                    |                   |                                         |
| 🚢 Carnet d'adresses         |                                                                                                    |                   |                                         |
| OBJETS ENTRANTS             |                                                                                                    |                   |                                         |
| + Saisie d'un objet entrant |                                                                                                    |                   |                                         |
| Objets à distribuer         |                                                                                                    |                   |                                         |
| 🗹 Objets distribués         |                                                                                                    |                   |                                         |
| 📜 Tournées                  |                                                                                                    |                   |                                         |
| Navettes                    |                                                                                                    |                   |                                         |
| ADMINISTRATION              |                                                                                                    |                   |                                         |
| Documents numérisés <       |                                                                                                    |                   |                                         |

# 05 Saisissez l'adresse destinataire

Saisissez l'adresse du destinataire.

| Corporate = |                                                                                                    |                                                                                                    | Corporate - Jupiter (Corporate) 💙 |
|-------------|----------------------------------------------------------------------------------------------------|----------------------------------------------------------------------------------------------------|-----------------------------------|
|             | Envoyer une notification pour :                                                                                                    | Séparez chaque adresse par un point virgule (;) Pli déposé Pli en incident Pli distribué Accusé-réception reçu Pli non distribué (PND) N'habite Pas à l'Adresse Indiquée (NPAI) PND reçu NPAI reçu En cours d'acheminement |                                   |
| Destina     | taire du pli                                                                                                    |                                                                                                    |                                   |
| Enr         | Raison sociale :<br>Civilité, Nom Prénom :<br>voie :<br>Voie :<br>Lieu-dit/BP :<br>CP / Ville * :<br>Email :<br>Groupe :<br>egistrer ce destinataire dans votre<br>carret d'adresses : | USSAN ASSURANCE ×                                                                                                    |                                   |
|             |                                                                                                    |                                                                                                    | (*)                               |

## 06 Cliquez sur "Enregistrer"

Une fois les informations de l'objet renseignées et vérifiées, validez l'enregistrement en cliquant sur le bouton "Enregistrer".

| Corporate = |                                                               |                                                                                                    | - Corporate - Jupiter (Corporate) 💙 |
|-------------|---------------------------------------------------------------|----------------------------------------------------------------------------------------------------|-------------------------------------|
|             | Envoyer une notification pour :                               | Séparez chaque adresse par un point virgule (;)<br>Pli déposé<br>Pli en incident<br>Pl distribué<br>Accusé-réception reçu<br>Pli non distribué (PND)<br>N'habite Pas à l'Adresse Indiquée (NPAI)<br>PND reçu<br>NPAI reçu<br>En cours d'acheminement |                                     |
|             | Destinataire du pli                                           |                                                                                                    |                                     |
|             | Raison sociale :                                              | USSAN ASSURANCE ×                                                                                                    |                                     |
|             | Civilité, Nom et Prénom :                                     |                                                                                                    |                                     |
|             | Complément de voie :                                          |                                                                                                    |                                     |
|             | Voie :                                                        | 25 rue de Longvic                                                                                                    |                                     |
|             | Lieu-dit/BP :                                                 |                                                                                                    |                                     |
|             | CP / Ville * :                                                | 21000 DIJON ×                                                                                                    |                                     |
|             | Email :                                                       |                                                                                                    |                                     |
|             | Groupe :                                                      |                                                                                                    |                                     |
|             | Enregistrer ce destinataire dans votre<br>carnet d'adresses : | ×                                                                                                    |                                     |
|             |                                                               |                                                                                                    |                                     |
|             |                                                               |                                                                                                    |                                     |

## 07 Retrouvez votre objet dans la page "Impression doc. de dépôt"

easyReco vous confirme par un message en vert lorsque l'objet externe est bien enregistré. Vous pouvez alors retrouver votre objet dans la liste des objets dans la page "Impression doc de dépôt".

| corporate =                 | Xavier Guillard - Corporate - Jupiter (Corporate) 💙                                                                                                    |
|-----------------------------|----------------------------------------------------------------------------------------------------|
| Accueil                     | 番 → Objets sortants → Saisie d'un objet externe                                                                                                    |
| OBJETS SORTANTS             | Saisie d'un objet externe                                                                                                    |
| 🖋 Préparation d'un envoi    |                                                                                                    |
| 🔀 Saisie d'un objet externe | Utilisez ce menu pour enregistrer dans Corporate des plis préparés par d'autres moyens ou sur des supports différents.<br>Corporate vous permet de les saisir, de les attribuer à un utilisateur, de les faire apparaître sur le bordereau de dépôt et de pouvoir accéder à leur suivi postal. |
| 🔒 Impression des envois     |                                                                                                    |
| 🖺 Impression doc. de dépôt  | Saisie d'un objet externe                                                                                                    |
| 🔍 Suivi des envois          | 1Numéro de pli *                                                                                                    |
| 🖮 Historique des dépôts     |                                                                                                    |
| Scan des retours d'AR       | ✓ Vérifier                                                                                                    |
| 🛦 Anomalies 🧹               |                                                                                                    |
| 🚢 Carnet d'adresses         |                                                                                                    |
| OBJETS ENTRANTS             |                                                                                                    |
| + Saisie d'un objet entrant |                                                                                                    |
| 🗌 Objets à distribuer       |                                                                                                    |
| Objets distribués           |                                                                                                    |
| 🐂 Tournées                  |                                                                                                    |
|                             |                                                                                                    |
|                             |                                                                                                    |
| 🗄 Documents numérisés 🧹     |                                                                                                    |

#### 08 Découvrez nos autres vidéos

Restez avec nous !

Découvrez nos vidéos

Suivez-nous: LinkedIn

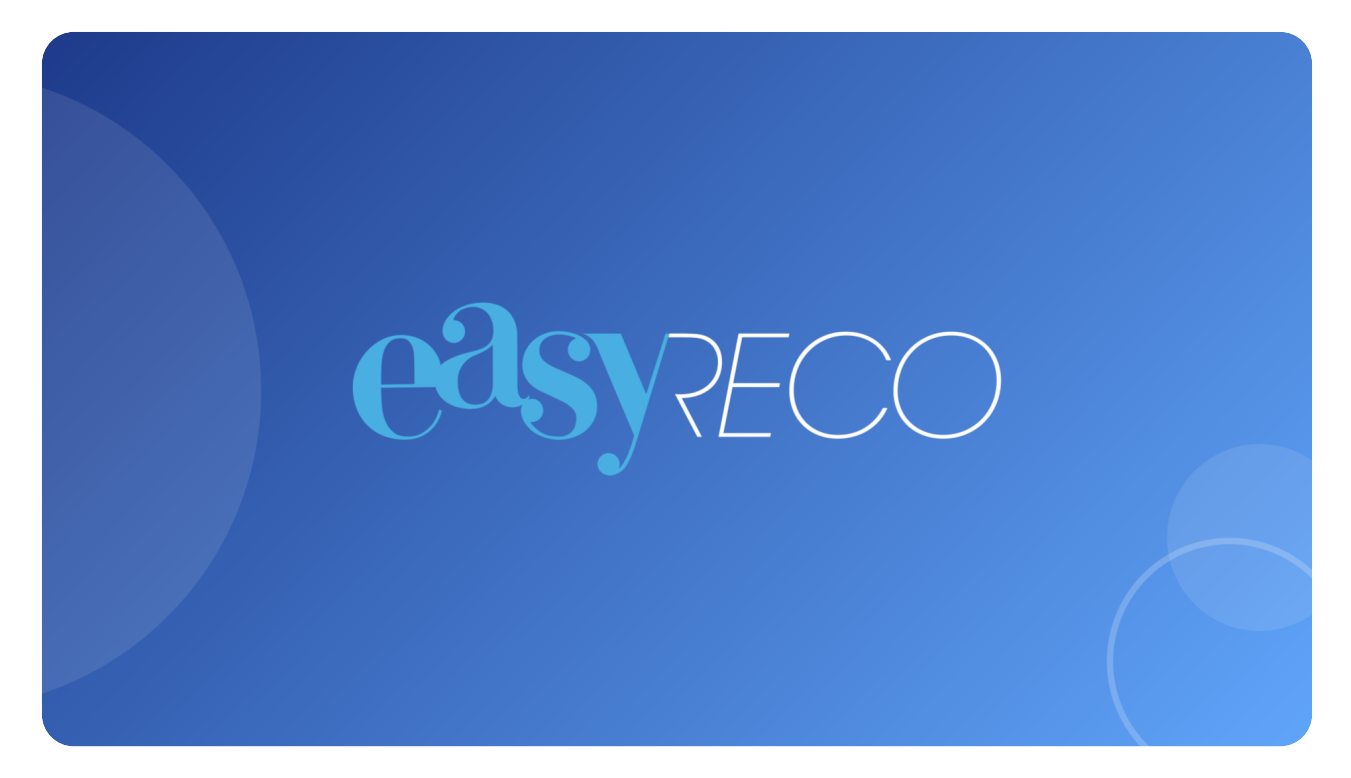